# 第3章 App 开发

### 🐼 本章学习目标

- 掌握移动应用开发模式。
- 熟练掌握 AppCan 的使用方法。
- 熟练应用 AppCan 开发 App。

## 3.1 移动应用开发模式

移动应用有三种开发模式,分别是原生开发、移动 Web 开发和混合开发。

### 1. 原生开发

原生开发(Native App),是指针对 iOS、Android 等不同的移动平台采用不同的技术进行开发。移动终端存在着众多的操作系统,目前具有代表性、占有绝对市场份额的操作系统包括苹果的 iOS、谷歌的 Android、微软的 Windows Phone 系统。开发原生应用,往往需要针对不同的系统,使用不同的编程语言、开发环境、工具、SDK、API等进行开发,而开发的安装包也只能安装在特定的平台上。例如苹果的 iOS,需要采用的开发工具是 xCode, 生成的 ipa 安装包只能安装在 iOS 上;谷歌的 Android 系统则采用 Android Studio 进行开发,生成的 apk 安装包只能安装在谷歌的 Android 手机上; 而微软的 Windows 平台,采用的开发工具是 Visual Studio,生成的安装文件只能安装在 Windows 平台上。原生开发是专门针对某一类移动平台进行开发,可以完美调用设备接口 API 和利用平台特性,开发的程序运行速度快,在效率和性能上也是最优的,但是只能运行在指定的平台上。如果要开发一款能运行在多个平台的移动应用,需要针对不同的平台采用不同的技术分别进行开发,既浪费资源,也浪费人力,开发成本较高,因此跨平台是开发移动应用要解决的一个根本性难题。

跨平台是软件开发范畴的一个重要概念,指的是不依赖操作系统和硬件环境。如果一个操作系统下开发的应用程序,通过极少数的修改可以在另一个操作系统下顺利运行,就称此应用程序具有良好的跨平台特性。实现跨平台,能够"一次编写,多平台运行",是移动开发的一个目标,也是大大减少软件开发和维护费用,提高软件生存周期的根本方法。

#### 2. 移动 Web 开发

由于移动终端都带有浏览器,移动 Web 开发就采用了一个比较讨巧的办法,通过移动 终端的浏览器访问移动 Web 应用,不同平台的手机通过浏览器都可以访问同一个应用,这 样就实现了跨平台。这种开发方式类似于网站开发,移动端发出请求,服务器需要处理 HTML、CSS、JS 代码,再返回响应页面。移动 Web 开发的优点是开发效率高,而且成本 低。但缺点也很明显,就是无法调用手机系统的一些硬件来实现拍照等高级功能,不适合高 效率、高性能的场合。

#### 3. 混合开发

混合开发(Hybrid App)结合了移动 Web 开发和原生开发两者的优势,采用 HTML 5 技术开发,开发完成后可以使用移动开发框架,把代码打包成 iOS、Android 或者 Windows 等各个平台的移动应用。通过一次开发多次打包,降低了开发成本,提高了开发效率。这种 方式下服务器只是返回数据库里的数据,而页面的渲染是在移动端完成的。混合开发的优 缺点介于前两种方式之间,开发成本和难度要比原生 App 小,性能和用户交互体验比移动 Web 要好,但是不如原生 App。

移动 Web 开发和混合开发都采用 HTML 5 技术开发移动应用,均属于跨平台开发范 畴。跨平台开发代表一种开发模式,目标是开发出的应用可以在不同的操作系统和硬件环 境下运行,而应用程序代码不需要修改或者只需要小部分修改。

本书无论是 App 开发还是小程序开发,采用的都是跨平台的 HTML 5 技术。HTML 5 技术,泛指 HTML 5 标准、CSS3、JavaScript 以及 PHP、AJAX、JSON 等技术交叉而成的新 技术。而通俗地讲,HTML 5 技术就是网页开发技术,只要会编写网页,就会跨平台技术, 总体来说学习难度并不高。

# 3.2 AppCan 开发入门

### 3.2.1 初识 AppCan

本章将采用 AppCan 进行 App 开发。AppCan 采用的是混合开发模式,即使用 HTML 5 技术开发移动应用,开发完成之后,再打包成 iOS、Android 等多个平台的移动应用,可以实 现一次开发多平台适配,在各种分辨率的移动终端上均保持相同的体验。另外,AppCan 采 用可视化集成开发环境,很多工作都是通过界面操作,因此需要编写的代码比较少,即便没 有编程基础,也完全可以胜任 App 开发。

在开发前,首先从教材配套的资源中下载安装包,如图 3.1 所示。双击安装包即可进行 安装,安装过程采用默认安装。

安装完成后, AppCan应用程序的图标如图 3.2 所示。双击该图标, 弹出的对话框, 如图 3.3 所示, 单击"跳过登录"按钮, 将进入 AppCan 的集成开发环境。

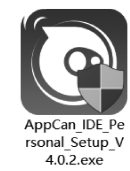

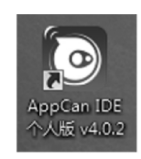

图 3.1 AppCan 安装包

图 3.2 AppCan 图标

| <ul> <li>▲ マ ×</li> <li>▲ AppCan 跨平台移动应用开发工具</li> </ul> |
|---------------------------------------------------------|
| 请输入您的邮箱<br>————————————————————————————————————         |
| 请输入您的密码<br>登录 跳过登录 忘记密码                                 |
| 还没有AppCan登陆账号?现在立即加入,登陆后立即注册可同步您在AppCan的应用              |

图 3.3 启动 AppCan

AppCan 的集成开发环境如图 3.4 所示。其主体分为两个部分,左侧是项目资源管理器,组织了所有的项目文件,如图 3.5 所示;右侧整个区域是 UI 设计器,如图 3.6 所示。

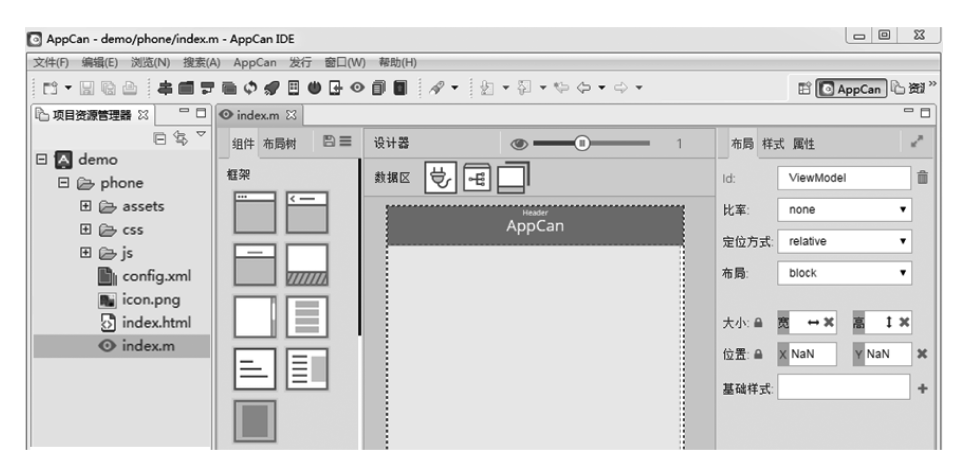

图 3.4 AppCan 集成开发环境

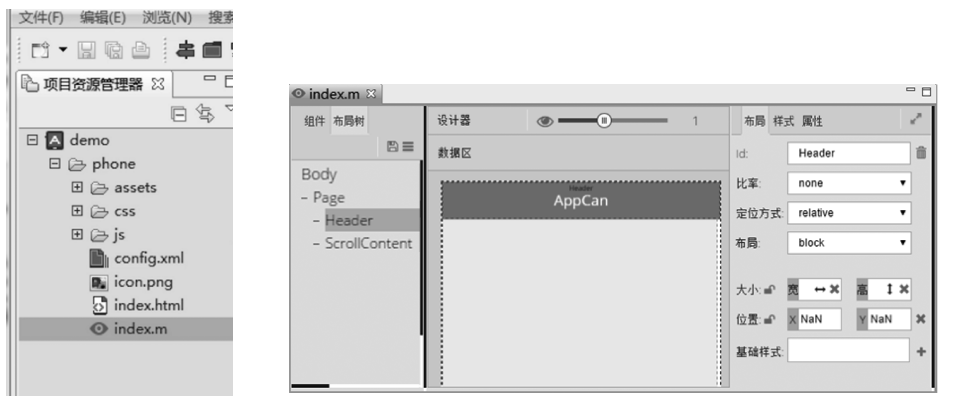

图 3.5 项目资源管理器

图 3.6 UI 设计器

UI设计器又分为以下三个区域。

(1) 左侧包含"组件""布局树"两个标签,其中,"组件"标签页包含可以使用的 UI 框架 和组件,"布局树"标签页以树形结构说明了当前页面使用的 UI 组件及其层次结构,通过布 局树可以了解当前页面的整体布局,如图 3.7 所示。

(2) 中间为设计区,用来预览移动应用的页面效果,如图 3.8 所示。

(3) 当我们选中某个组件,即在设计区单击某个组件时,在 UI 设计器的右侧就会显示 这个组件的属性,如图 3.9 是在设计区选中 Header 组件,右侧则显示 Header 组件的属性。

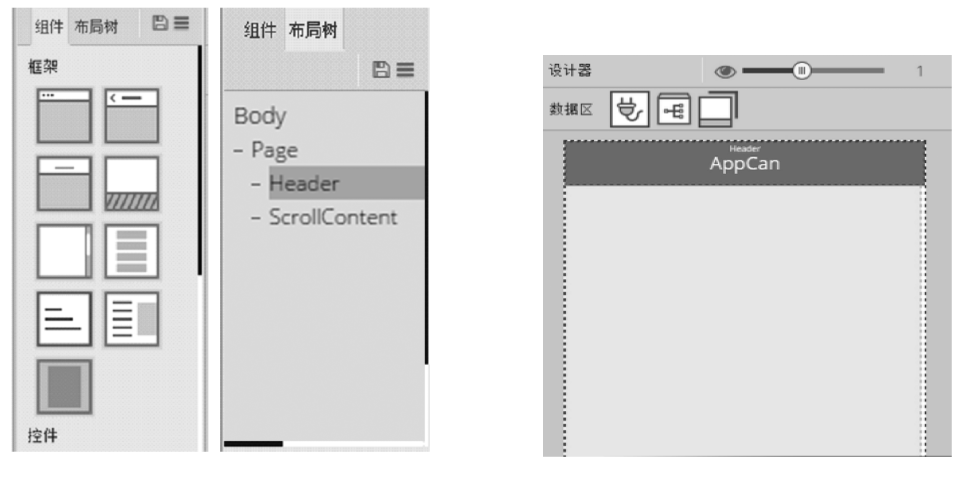

图 3.7 组件与布局树

图 3.8 设计区

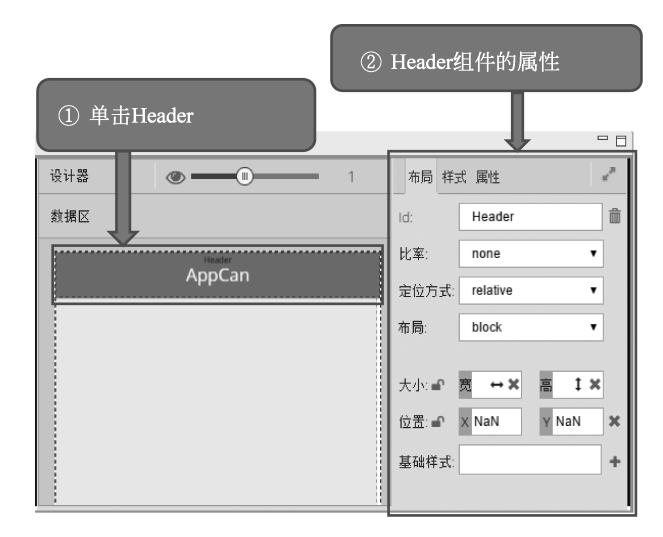

图 3.9 组件的属性

### 3.2.2 使用 AppCan

下面来学习 AppCan 的常用操作。

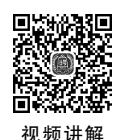

### 案例一 新建顶目

使用 AppCan 开发 App,首先要新建一个项目,步骤如下。 第一步:在 AppCan 的集成开发环境中,单击菜单"文件"→"新建"→"AppCan 项目",

如图 3.10 所示。

| 建(N)                            | A                                                                                                    |                                                                                                    |                                                                                                    |                                                                                                    |        |                                                                                                    |
|---------------------------------|----------------------------------------------------------------------------------------------------|----------------------------------------------------------------------------------------------------|----------------------------------------------------------------------------------------------------|----------------------------------------------------------------------------------------------------|--------|----------------------------------------------------------------------------------------------------|
|                                 | Alt                                                                                                    | +Shift+N ►                                                                                                    | A                                                                                                    | NopCan项目                                                                                                    |        | ↓ ↓ ↓ ↓                                                                                                    |
| 开文件                             |                                                                                                    |                                                                                                    |                                                                                                    | MAS工程                                                                                                    |        |                                                                                                    |
| 闭(C)                            |                                                                                                    | Ctrl+W                                                                                                    | Μ                                                                                                    | MAS服务                                                                                                    |        |                                                                                                    |
| 部关闭(L)                          | Ctrl+                                                                                                    | Shift+W                                                                                                    | ĒŶ                                                                                                    | 项目(R)                                                                                                    |        |                                                                                                    |
| 存(5)                            |                                                                                                    | Ctrl+S                                                                                                    | A                                                                                                    | AppCan页面                                                                                                    |        |                                                                                                    |
| 存为(Δ)                           |                                                                                                    | carro                                                                                                    | 盃                                                                                                    | AppCan页面(可拖拽)                                                                                                    |        |                                                                                                    |
| 部保存(F)                          | Ctrl                                                                                                    | +Shift+S                                                                                                    | JS                                                                                                    | JavaScript文件                                                                                                    |        |                                                                                                    |
| 頃(T)                            |                                                                                                    | · onner o                                                                                                    | ,<br>B                                                                                                    | CSS文件                                                                                                    |        |                                                                                                    |
|                                 |                                                                                                    |                                                                                                    | PHP                                                                                                    | PHP文件                                                                                                    |        |                                                                                                    |
| 动(V)                            |                                                                                                    |                                                                                                    | T                                                                                                    | JSON文件                                                                                                    |        |                                                                                                    |
| 命名(M)                           |                                                                                                    | F2                                                                                                    | $\langle \rangle$                                                                                                    | XML文件                                                                                                    |        |                                                                                                    |
| 新(F)                            |                                                                                                    | F5                                                                                                    | 5                                                                                                    | XSLT文件                                                                                                    |        |                                                                                                    |
| 行定界符转换为(V)                      |                                                                                                    | •                                                                                                    |                                                                                                    | TXT文件                                                                                                    |        |                                                                                                    |
| ED(P)                           |                                                                                                    | Ctrl+P                                                                                                    | ి                                                                                                    | HTML文件                                                                                                    |        |                                                                                                    |
| 换工作空间(W)                        |                                                                                                    | •                                                                                                    | EŶ.                                                                                                    | 其他(O)                                                                                                    | Ctrl+N |                                                                                                    |
| 新启动                             |                                                                                                    |                                                                                                    | Γ                                                                                                    |                                                                                                    |        | ·                                                                                                    |
| ·入(I)                           |                                                                                                    |                                                                                                    |                                                                                                    |                                                                                                    |        |                                                                                                    |
| 出(O)                            |                                                                                                    |                                                                                                    |                                                                                                    |                                                                                                    |        |                                                                                                    |
| (注音)  花 君 源   云 古 寒 不 下 恵 彦 ノ 出 | R(C)<br>部关闭(L)<br>第5(R)<br>第5(A)<br>第5(A)<br>第 | R(C)<br>部关闭(L) Ctrl+<br>デ(S)<br>デ为(A)<br>原保存(E) Ctrl<br>原保存(E) Ctrl<br>原(T)<br>か(V)<br>参名(M)<br>析(F)<br>万定界符結終为(V)<br>D(P)<br>私工作空间(W)<br>析启动<br>(U)<br>出(O)<br>出(O) | R(C) Ctrl+W<br>修夫词(L) Ctrl+Shift+W<br>学(S) Ctrl+Shift+W<br>学(S) Ctrl+Shift+S<br>所(F) Ctrl+Shift+S<br>原(T) 7<br>方(V)<br>参玄(M) F2<br>所(F) F5<br>万定界符转统为(V)<br>和(P) Ctrl+P<br>私工作空间(W)<br>所启动 | R(C) Ctrl+W で<br>修夫词(L) Ctrl+Shift+W で<br>(学)<br>(A) (Ctrl+Shift+K) (学)<br>(A) (A) (A) (A) (A) (A) (A) (A) (A) (A) |        | 配(C)         Ctrl+W<br>(大)         Image: Ctrl+Shift+W         Image: Ctrl+Shift+W         Image: Ctrl+Shift+W         Image: Ctrl+Shift+W         Image: Ctrl+Shift+W         Image: Ctrl+Shift+W         Image: Ctrl+Shift+W         Image: Ctrl+Shift+W         Image: Ctrl+Shift+Shift+W         Image: Ctrl+Shift+Shift+ |

图 3.10 新建 AppCan 项目

第二步: 在弹出的"AppCan应用项目"窗口中,输入项目名称、应用名称、应用 ID、应用 KEY,单击"下一步"按钮,如图 3.11 所示。这里需要注意的是,项目名称尽量不要使用中 文,使用英文或者数字即可,应用 ID 要求是不少于两位的数字。

| 🖸 AppCa | n IDE                                      | - |    | ×   |
|---------|--------------------------------------------|---|----|-----|
| AppCan应 | 用项目                                        |   |    |     |
| 创建—个新   | f的AppCan应用项目                               |   |    |     |
| ☑ 使用缺   | 省位置(D)                                     |   |    |     |
| 位置(L):  | C:\AppCan\AppCanStudioPersonalV4.0\widgeta | р | 浏览 | (R) |
| 项目名称:   | demo                                       |   |    |     |
| 应用名称:   | 22                                         |   |    |     |
| 应用ID:   | 22                                         |   |    |     |
| 应用KEY:  | 22                                         |   |    |     |
|         |                                            |   |    |     |
|         |                                            |   |    |     |
|         |                                            |   |    |     |
|         |                                            |   |    |     |
| ?       | <上一步(B) 下一步(N)> 完成(F)                      |   | Ę  | 以消  |

图 3.11 "AppCan 应用项目"对话框

第三步:选择空模板,再单击"下一步"按钮;进入模板主题设置页面,如图 3.12 所示。

模板主题可以选择不同的颜色搭配,它会统一设置项目中所有页面的导航栏、按钮等的颜色,AppCan提供了五种可以选择的颜色主题,软件默认选择天际蓝。选择模板主题颜色之后,单击"完成"按钮,项目就创建成功了。本章所有的案例都将使用这里创建的 demo 项目。

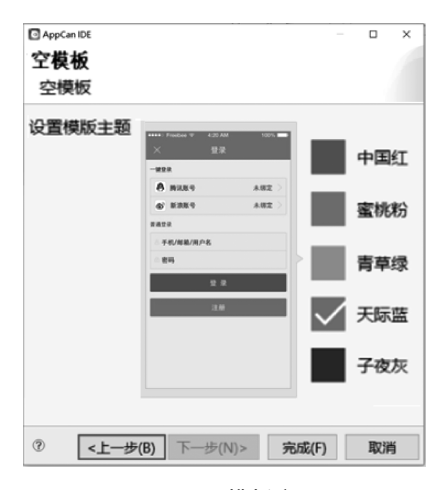

图 3.12 模板主题

项目创建之后会生成一个 phone 文件夹, phone 文件夹主要由 assets、css、js 三个子文件夹、config.xml 配置文件、index.m 文件和 index.html 文件组成,其中,css 文件夹包含所有 CSS 文件以及图标、图片等资源文件,js 文件夹包含所有的 js 文件,如图 3.13 所示。

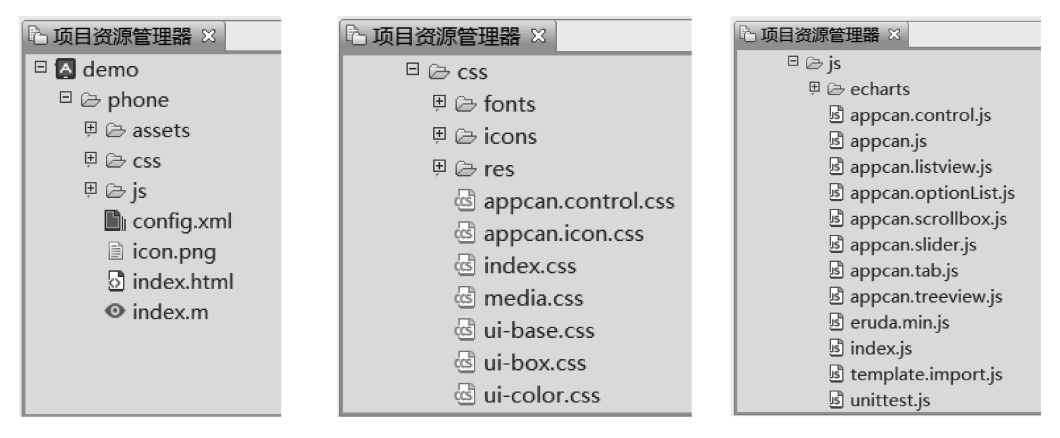

图 3.13 AppCan 项目的目录结构

在 AppCan 中,每个页面由一个扩展名为.m 的设计文件和一个 html 文件组成,例如创 建项目时,会默认生成一个 index 页面,该页面由 index.m 文件和 index.html 组成。双击 index.m 设计文件可以在设计器中进行可视化页面设计,如图 3.14 所示。在设计器中间的 设计区可以即时看到设计的手机界面效果,并且当鼠标位于设计区中手机界面以外的灰色 区域时,按住鼠标左键可以移动手机界面,也可以通过调整 • 右侧的滑块放大、缩小手机界 面。单击"布局树"标签,可以看到 index 页面的组件层级结构如图 3.15 所示:布局树的根 节点是一个 Page 组件,Page 组件里包含一个 Header 导航栏,还有一个 ScrollContent 组 件;当选中一个组件,即在设计区单击某个组件,可以看到设计区的顶部"设计器"右侧显示 了当前组件的宽度和高度数值,例如在图 3.15 中可以看到选中的 Header 导航栏宽度为 318px,高度是 42px。

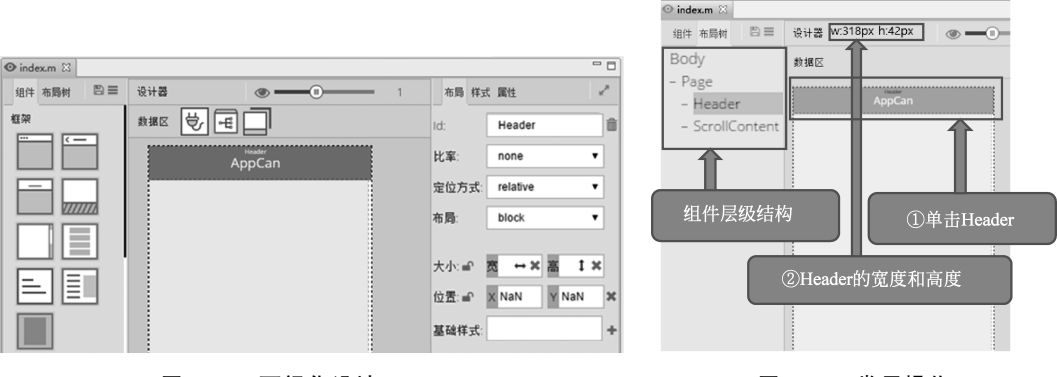

图 3.14 可视化设计 index.m

图 3.15 常用操作

在 UI 设计器中完成 index.m 的设计之后,可以生成同名的 html 文件即 index.html,并 进行效果预览。例如在图 3.16 中,右击 index.html,选择"预览"命令,可以预览页面的效 果,如图 3.17 所示。这里可以看到导航栏的背景色与刚才选择的模板主题的颜色一致。

| 哈 项目资源管理器 × |     |                     | [      |
|-------------|-----|---------------------|--------|
| 🗉 🖪 demo    |     |                     |        |
| 🗉 🗁 phone   |     |                     |        |
| 🗄 🗁 assets  |     |                     |        |
| 🗄 🗁 css     |     |                     |        |
| ∃ 🖂 ⊞       |     |                     |        |
| Config.xr   | ml  |                     |        |
| icon.png    |     | 新建(N)               | •      |
| index.hti   |     | 打开(0)               |        |
| U Index.m   |     | 11月10月              |        |
|             | MG. | 打开立体底左日寻            | ,      |
|             | -   | 11/1 × 1+//112 + 24 |        |
|             |     | 复制                  | Ctrl+C |
|             | Ē   | 粘贴                  | Ctrl+V |
|             | х   | 删除(D)               | 删除     |
|             |     | 移动(V)               |        |
|             |     | 重命名(M)              | F2     |
|             | pkg | 导入(1)               |        |
|             |     | 早出(0)               |        |
|             | _   | .,                  |        |
|             | 68  | 刷新(F)               | F5     |
|             | 6   | 预览                  |        |
|             | -   | 带调试信息的预览            |        |
|             |     | 法行中书(16)            |        |

图 3.16 页面预览

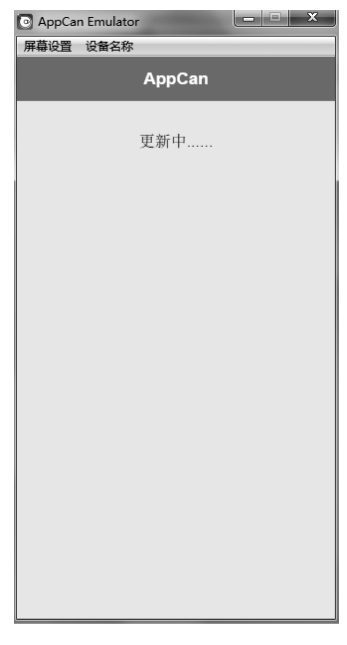

图 3.17 页面效果

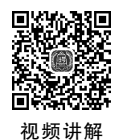

### 案例二 新建 AppCan 页面

移动应用中往往包含多个页面,因此常用的操作还包括向项目中增加 AppCan 页面,并 且进行页面设计、逻辑控制、保存、预览页面等操作,步骤如下。 第一步:新建页面。在"项目资源管理器"中,右击 phone 文件夹→"新建"→"AppCan 页面(可拖曳)",如图 3.18 所示;将页面命名为"new",如图 3.19 所示。

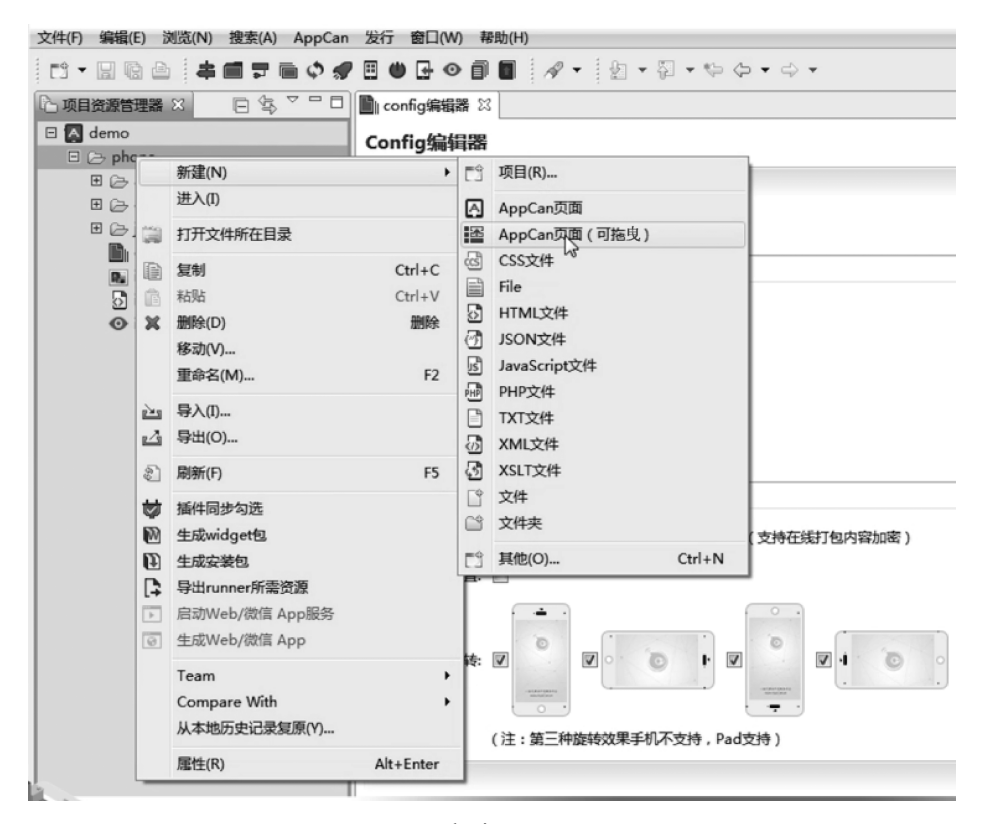

图 3.18 新建 AppCan 页面

| 新建AppCan了<br>新建页面支持续  | 瓦面(可拖<br>建自由拖曳 | i曳)  |    | 1 |
|-----------------------|----------------|------|----|---|
| 输入或选择父文               | 件夹(E):         |      |    |   |
| demo/phone            |                |      |    |   |
|                       |                |      |    |   |
| 🔺 demo<br>🗁 pho       | ne             |      |    |   |
| 文件名(M): n<br>高级(A) >> | ew             |      |    |   |
| 0                     | 完              | 成(F) | 取消 |   |

图 3.19 页面命名为 new

第二步:页面设计,在这个页面中要添加 Page、Header、ScrollContent 三个组件。在项 目资源管理器中双击 new.m,打开设计器进行页面设计,这时布局树只有一个 Body,没有任 何组件,如图 3.20 所示。下面就在页面中添加 Page、Header、ScrollContent 组件,如图 3.21 所示:在 AppCan 中,Page 组件作为页面的根节点,是必需的,单击"组件"标签页中的 Page 组件,单击设计区中的 Page 组件所在区域,使 Page 组件处于被选中状态,此时在"布局树"标签页中该组件被选中,如图 3.22 所示;单击"组件"标签页中的 Header 和 ScrollContent 组件;此时"布局树"标签页一共添加了三个组件("布局树"标签页显示组件 id。组件 id 是由组件类型、"\_"、随机生成的六位数字字母三部分组成的通常只需关注组件类型),并且组件的层级结构如图 3.23 所示。

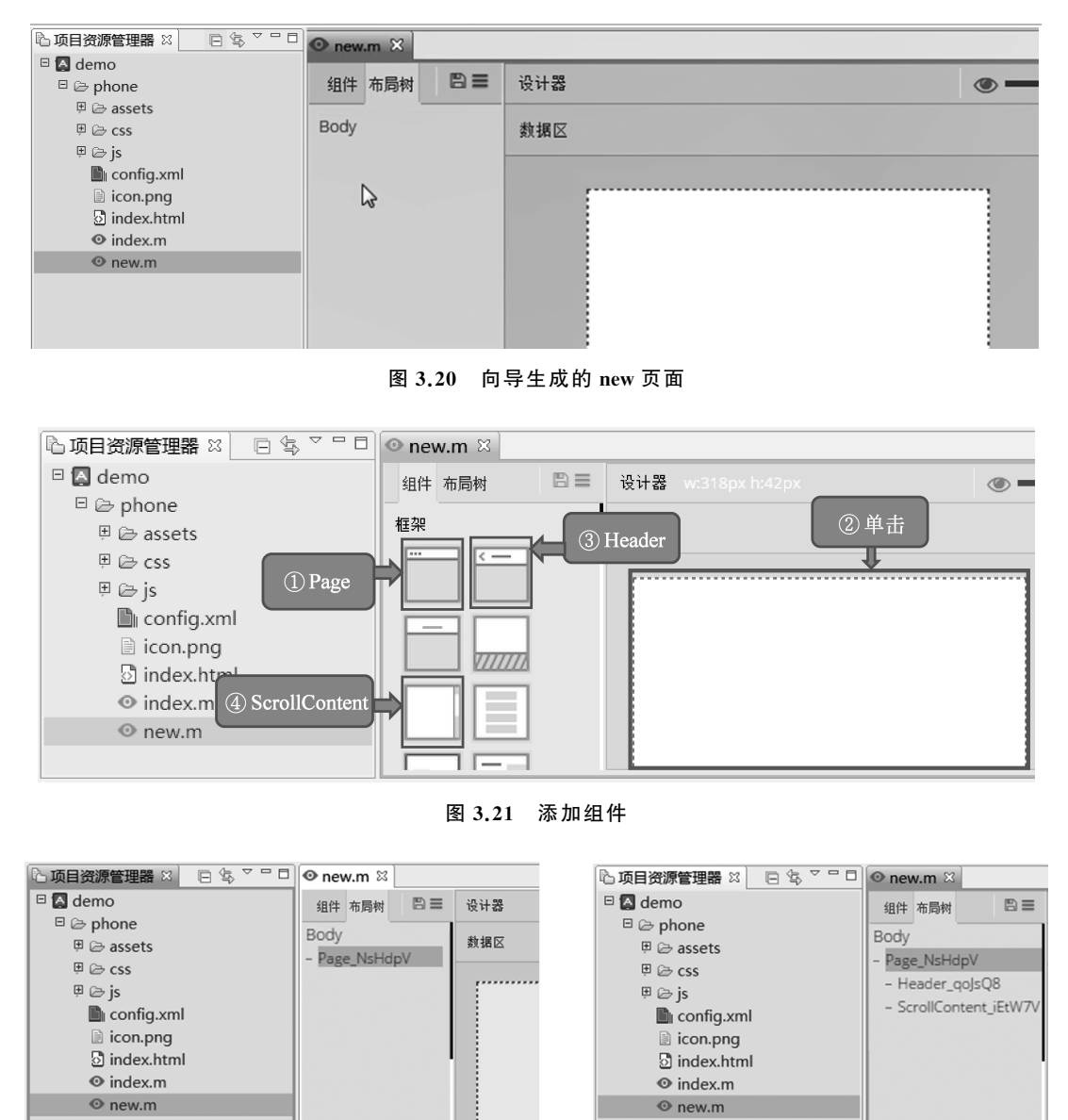

图 3.22 Page 组件被选中

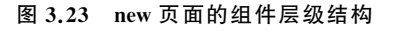

第三步:根据 Header 组件的高度调整 ScrollContent 组件的上部余量,从而确保 ScrollContent 组件的滚动区域不被 Header 组件遮挡,如图 3.24 所示。其中,图 3.24(a)是 获取 Header 组件的高度,选中 Header 组件,即单击设计区中的 Header 组件所在区域时,

在"设计器"旁边会显示白色的字体"w: 318px h: 42px",表示 Header 组件的宽度和高度分 别是 318px、42px; 图 3.24(b)是为了避免 ScrollContent 组件的滚动区域被 Header 组件遮 挡,需要选中 ScrollContent 组件,在右侧"样式"标签页中设置"内边界"→"上"与 Header 组 件的高度一致,都是 42px。

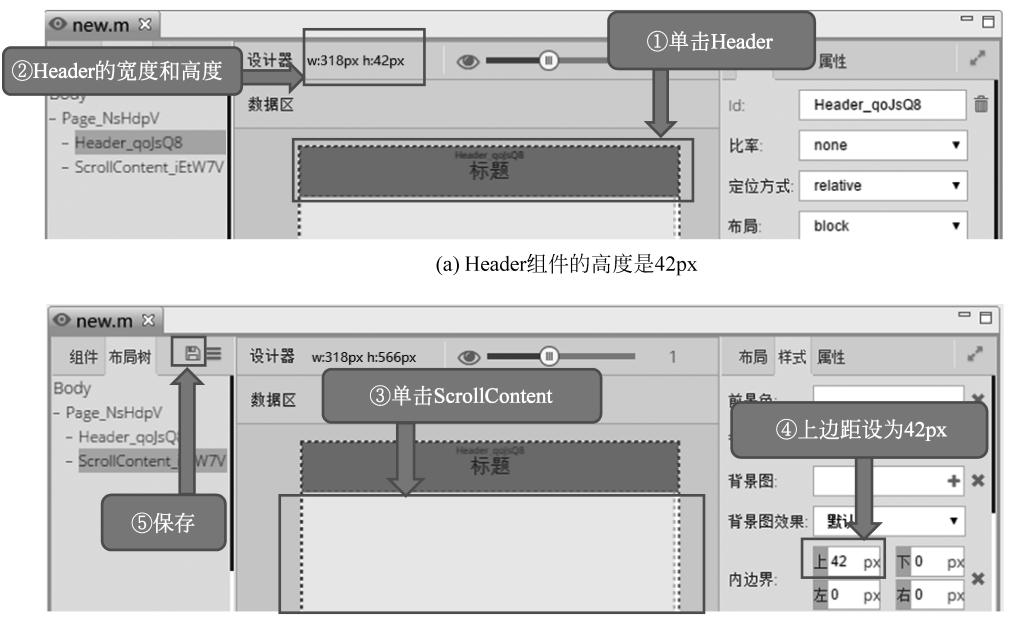

(b) ScrollContent组件的上边距设为42px

图 3.24 设置 ScrollContent 的滚动区域不被导航栏遮挡

第四步:保存页面设计,导出文件。单击"布局树"标签右侧的 ● 按钮保存页面设计, 如图 3.25 所示。单击 ● 按钮会弹出"导出"下拉菜单,在下拉菜单中单击"导出全部"命令, 如图 3.26 所示。将会生成同名的 HTML 文件、CSS 文件、JS 文件三个文件,这里分别是 new.html 文件、css 目录下的 new.css 文件、js 目录下的 new.js 文件,如图 3.27 所示。

|              |                                          | 心 项目资源管理器 🛛  | 👁 new.m 🔀   |    |
|--------------|------------------------------------------|--------------|-------------|----|
|              | ⊙ new.m ×                                | 🗆 🛃 demo     | 组件 布局树      | 8  |
| 🖂 🗛 demo     | 组件 布局树 間 三                               | 🗉 🗁 phone    |             |    |
| 🗉 🗁 phone    |                                          | 🗄 🗁 assets   | 台田志部 👌      |    |
| 🕀 🗁 assets   | Body                                     | 🖽 🗁 css      | 导出HTML和C    | ss |
| 🗉 🗁 css      | <ul> <li>Page_NsHdpV</li> </ul>          | 🗉 🗁 js       | 导出HTML      |    |
| 🗉 🗁 js       | - Header_qoJsQ8                          | Config.xml   | BHCCC       |    |
| Config.xml   | <ul> <li>ScrollContent_iEtW7V</li> </ul> | 🔝 icon.png   | 44053       |    |
| 👞 icon.png   |                                          | 👌 index.html | 导出Javascrip | t  |
| 👌 index.html |                                          |              |             |    |
| O index.m    |                                          | O new.m      |             |    |
| • new.m      |                                          |              |             |    |
|              |                                          |              | -           |    |

图 3.25 保存页面设计

图 3.26 导出文件

第五步:查看生成的文件,这里以 new.html 文件为例。在项目资源管理器中双击 new.html,将打开文件,在代码编辑区的最左边有一列,右击该处并在弹出的菜单中单击 "显示行号",出现的数字代表代码所在的行号,如图 3.28 所示。再次右击选择"显示行号",